## Email

## How do I disable Greylisting in SmarterMail?

To disable greylisting (graylisting) you will need to login as an admin and follow these simple steps.

- 1. Expand "Domains" and click on "All Domains" and find the domain you wish to disable greylisting for.
- 2. Right click on the domain and select "Edit"
- 3. Select the "Technical" tab
- 4. Check the box for "Disable Greylisting"
- 5. Click "Save"

Greylisting should now be disabled for this domain.

Unique solution ID: #1001 Author: n/a Last update: 2014-12-16 21:27